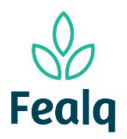

### Abrangência

A funcionalidade do processo "troca de senha" abrange em como trocar a senha na plataforma

### Ferramenta

# Plataforma Conveniar

#### Passo a passo

Logar na Plataforma Conveniar através do link: <u>https://fealq.conveniar.com.br/Coordenador/Login.aspx</u>.

No cabçalho, em Dados Pessoais, clique em Usuário. 1.

| 🗇 conveniar |               |  |  |  |  |                |  |  |  |
|-------------|---------------|--|--|--|--|----------------|--|--|--|
| Início      |               |  |  |  |  | Dados Pessoais |  |  |  |
|             |               |  |  |  |  | Pessoa Física  |  |  |  |
| Novo        | Novos Pedidos |  |  |  |  | Usuário        |  |  |  |
| Com         | pras          |  |  |  |  |                |  |  |  |

2. Clique na caixa "Alterar senha".

| Usuário           |                                                                         |
|-------------------|-------------------------------------------------------------------------|
| Salvar            |                                                                         |
| Identificação     |                                                                         |
|                   | * Preenchimento obrigatório                                             |
| Pessoa:           | Fabiana Cerri De Carvalho                                               |
| Usuário:          | fabiana.cerri                                                           |
| E-mail:           | professorusp@fealq.com.br *                                             |
| Confirmar E-mail: | professorusp@fealq.com.br *                                             |
|                   | ✓ Alterar Senha                                                         |
| Senha Atual:      | *                                                                       |
| Nova Senha:       | *                                                                       |
| Conf. Nova Senha: | *                                                                       |
|                   | A senha deve conter letras, números, símbolos e no mínimo 8 caracteres. |

# 3. Digite a senha atual.

| Digite a nova senha, e em seguida confirma a nova senha. |               |           |                           |                     |                 |  |  |  |  |  |
|----------------------------------------------------------|---------------|-----------|---------------------------|---------------------|-----------------|--|--|--|--|--|
|                                                          | Salvar        |           |                           |                     |                 |  |  |  |  |  |
|                                                          | Identificação |           |                           |                     |                 |  |  |  |  |  |
|                                                          |               |           |                           | * Preenchimer       | nto obrigatório |  |  |  |  |  |
|                                                          |               | Pessoa:   | Fabiana Cerri De Carvalho |                     |                 |  |  |  |  |  |
|                                                          |               | Usuário:  | fabiana.cerri             |                     |                 |  |  |  |  |  |
|                                                          |               | E-mail:   | professorusp@fealq.com.br |                     | *               |  |  |  |  |  |
|                                                          | Confirma      | r E-mail: | professorusp@fealq.com.br |                     | *               |  |  |  |  |  |
|                                                          |               |           | 🗸 Alterar Senha           |                     |                 |  |  |  |  |  |
|                                                          | Senl          | na Atual: | •••••                     | *                   |                 |  |  |  |  |  |
|                                                          | Nova          | a Senha:  | •••••                     | *                   |                 |  |  |  |  |  |
|                                                          | Conf. Nova    | a Senha:  | •••••                     | * Senhas diferentes |                 |  |  |  |  |  |

A senha deve conter letras, números, símbolos e no mínimo 8 caracteres.

. .

Clique em salvar.

Processo concluído. Boa experiência!